# **Online Start Box Tutorial**

Finish Table and Insert Cards

## How to get credit for your walk

- Just like a Traditional Event, you will have to return to the "Finish Table" to let the organizers know that you've returned.
  - Walk has to be completed or changed to another within 30 days
  - Coupon doesn't expire for 60 days
  - "No Credit" walkers still must return to the "Finish Table"
- And, just like a Traditional Event, you'll receive stamps for any and all books that you want stamped.

- 1. Login
- 2. My Account
- 3. My Start Box
- 4. Finish Table –

| <b>Ny Ava</b> Fun, Fitness, and Friendship                                                                                          |      |            |                           | Му Асс     | ount 1   | Logout           |
|----------------------------------------------------------------------------------------------------|------|------------|---------------------------|------------|----------|------------------|
| <b>A</b> Up My Books My Event Bank Registration<br>OSB Event registration                                                           | Dire | ctions     | Finis                     | h Table    | My Inse  | ert Card.<br>Hel |
| If the event is shown in grey, mouse over the event to see its current status. A 'C' means you have an active coupon for the event. |      |            |                           |            |          |                  |
| 021 sanctions                                                                                                    |      |            |                           |            |          |                  |
| Anchorage, AK - Kincaid Park<br>Seasonal: Jun 6th, 2021 to Sep 16th, 2021                                                           | Vie  | <u>×</u> × | 5, 6, 10K<br>Rate: 2B     |            |          |                  |
| Ketchikan, AK - Ketchikan Adventure<br>Seasonal: May 1st, 2021 to Sep 30th, 2021                                                    | Vie  | <u>×</u> × | 5, 10K<br>Rate: 2B        | 2          |          |                  |
| Skagway, AK - Historic town and Lower Reid Falls<br>Seasonal: Apr 1st, 2021 to Sep 30th, 2021                                       | Vie  | <u>×</u> × | 5, 8, 10, 12K<br>Rate: 1B |            | Register |                  |
| ARKANSAS<br>Little Rock, AR - Little Rock - Capital<br>Seasonal: Feb 11th, 2021 to Dec 31st, 2021                                   | Vie  | <u>×</u> × | 5, 12K<br>Rate:           | <b>M</b> 💥 | Register |                  |
| CALIFORNIA Anaheim, CA - Disneyland                                                                                                 | Vie  | × ×        | 10K<br>Rate: 1B           | *          | Register |                  |
| Carson Pass, CA - Pacific Crest Trail<br>Seasonal: Jun 1st, 2021 to Oct 31st, 2021                                                  | Vie  | <u>×</u> × | 10K<br>Rate: 2C           |            |          |                  |
| Donner Pass, CA - Pacific Crest Trail<br>Seasonal: Jun 1st, 2021 to Oct 31st, 2021                                                  | Vie  | <u>v</u> 1 | 5, 13K<br>Rate: 3D        |            |          |                  |
| Encino, CA - Nature and Historic walk                                                                                               | Vie  | w ¥        | 10, 20K<br>Rate: 1B       | *          | Register |                  |
| Los Angeles, CA - Griffith Park Bridle Path                                                                                         | Vie  | w ¥        | 5, 10K<br>Rate: 1B        | *          | Register |                  |
| Los Angeles, CA - Griffith Park Observatory                                                                                         | Vie  | <u>×</u> × | 5, 10K                    | *          | Register |                  |

This comes from a club member's account. Note that both walkers were registered, because they are "connected" at the time of registration. (To be covered later.)

Click on "Go to the finish table".

| <b>LyAyA</b> Fun, Fitness, and Friendship                                 |                                                                                                    |                                                                                                    | My Account Logout                         |            |              |                 |
|---------------------------------------------------------------------------|----------------------------------------------------------------------------------------------------|----------------------------------------------------------------------------------------------------|-------------------------------------------|------------|--------------|-----------------|
| <b>↓</b> <i>U</i> p                                                       | My Books                                                                                                    | My Event Bank                                                                                             | Registration                              | Directions | Finish Table | My Insert Cards |
| My regist                                                                 | rations                                                                                                    |                                                                                                    |                                           |            |              | Helt            |
| a registrati<br>the people<br>registratio<br>Use the<br>maps. The<br>Omal | tion, click 'Go to th<br>e in this registratio<br>on, click 'Edit'.<br>"Directions" tab to<br>e page explains ho<br>ha, NE | e finish Table'. If you nee<br>n, their NC status, or to c<br>o download and pay for c<br>w coupons work. | d to change<br>delete the<br>lirections / |            |              |                 |
| Han<br>Y04                                                                | scom Park<br>76 Registrat<br>Jeanne Miller<br>Steve Miller                                                                 | tion expires: Apr 28th, 20                                                                                | 21                                        |            |              |                 |

Walks are \$3 per walker.

2 walkers x \$3 = \$6.

The \$2 registration coupon has been applied from the "Event Bank".

So, another \$4 will be taken from the "Event Bank" to pay for these 2 walkers.

(If you click on "Back to registration list", you can delete the registration for this walk and select another.)

| MyAvA Fun, Fitness, and Friendship                                                                                                    | My Account Logout                                                                                                    |
|----------------------------------------------------------------------------------------------------|----------------------------------------------------------------------------------------------------|
| <b>A</b> Up My Books My Event Bank Registration                                                                                                    | on Directions Finish Table My Insert Cards                                                                                                    |
| The finish table                                                                                                    | Help                                                                                                    |
| This is the finish table where you will 'finish' the event and get<br>your stamps. There is a confirmation page prior to finalizing your<br>event.                                                                                                    | Your Event Bank balance is \$28.00<br>Due for this registration \$4.00 (coupon applied)<br>Back to registration list                                                                                                    |
|                                                                                                    | BOOKS / SPECIAL PROGRAMS                                                                                                    |
| Omaha, NE<br>Hanscom Park                                                                                                    | This list contains all of the books, special programs and club<br>challenges that this group of people have signed up in their 'My<br>Books' pages. There is a large list of available books and<br>programs. It is simpler to work with a list that you care about. |
| registration expires. Apr 20th, 2021                                                                                                    | Check the box if the event qualifies.                                                                                                    |
| This completion date will appear on your insert cards. If the date<br>is for the previous year, then that year will be shown on the<br>stamp. Valid dates are Mar 17th to Mar 31st (Today). Please read<br>the HELP to understand the range of dates that are posible. | <ul> <li>IVV DISTANCE (your distance stamp)</li> <li>IVV EVENTS (your event book stamp)</li> </ul>                                                                                                    |
| When did you do it                                                                                                    | The Appalachian Trail                                                                                                    |
|                                                                                                    | OPTIONAL PAYMENT TO THE CLUB?                                                                                                    |
| DISTANCE ACHIEVED<br>This distance will appear on all the distance insert cards unless<br>an individual distance is entered below                                                                                                    | Please consider making a non-IVV participation payment of an<br>arbitrary amount. Even a small amount begins to add up. Do note<br>that this amount is not tax deductible.                                                                                           |
|                                                                                                    | To: Nebraska Wander Freunde Trailblazers                                                                                                    |
| ✓ Km or Km                                                                                                    | O NONE ● \$1 ● \$2 ● \$3                                                                                                    |
| If some individuals did a different distance, then you can<br>override the value above by entering a distance in the box in<br>front of the persons name.                                                                                                    | \$4 \$6 \$8 \$10                                                                                                    |
| Km Jeanne Miller                                                                                                    | Submit and go to confirmation page                                                                                                    |
|                                                                                                    |                                                                                                    |

Step 3 (continued)

Fill in:

- Date walked
- Distance walked (may differ for each person)
- Check that the qualifying books have marked (these were set up in your "My Account" pages.
- Some clubs rely on donations to offer events; this is strictly optional.

Click blue "Submit" button

| MyAvA Fun, Fitness, and Friendship                                                                                                    | My Account Logout                                                                                                    |
|----------------------------------------------------------------------------------------------------|----------------------------------------------------------------------------------------------------|
| <b>•</b> Up My Books My Event Bank Registration                                                                                                    | Directions Finish Table My Insert Cards                                                                                                    |
| The finish table                                                                                                    | Help                                                                                                    |
| This is the finish table where you will 'finish' the event and get<br>your stamps. There is a confirmation page prior to finalizing your<br>event.                                                                                                    | Your Event Bank balance is \$28.00<br>Due for this registration \$4.00 (coupon applied)<br>Back to registration list                                                                                                    |
| Ne                                                                                                    | braska Irailblazers                                                                                                    |
| THE EVENT<br>Omaha, NE<br>Hanscom Park<br>Y0476 Registration expires: Apr 28th, 2021                                                                                                    | BOOKS / SPECIAL PROGRAMS<br>This list contains all of the books, special programs and club<br>challenges that this group of people have signed up in their 'My<br>Books' pages. There is a large list of available books and<br>programs. It is simpler to work with a list that you care about. |
| DATE EVENT COMPLETED<br>This completion date will appear on your insert cards. If the date<br>is for the previous year, then that year will be shown on the<br>stamp. Valid dates are Mar 17th to Mar 31st (Today). Please read<br>the HELP to understand the range of dates that are posible.<br>When did you do it<br>Sep 1, 9/1, 9/1/19 | Check the box if the event qualifies.          IVV DISTANCE (your distance stamp)         IVV EVENTS (your event book stamp)         The Appalachian Trail                                                                                                    |
|                                                                                                    | OPTIONAL PAYMENT TO THE CLUB?                                                                                                    |
| DISTANCE ACHIEVED<br>This distance will appear on all the distance insert cards unless<br>an individual distance is entered below.                                                                                                    | Please consider making a non-IVV participation payment of an<br>arbitrary amount. Even a small amount begins to add up. Do note<br>that this amount is not tax deductible.                                                                                                    |
| └ Km or Km                                                                                                    | To: Nebraska Wander Freunde Trailblazers NONE                                                                                                    |
| If some individuals did a different distance, then you can<br>override the value above by entering a distance in the box in<br>front of the persons name.                                                                                                    | <b>.</b> \$4 <b>.</b> \$6 <b>.</b> \$8 <b>.</b> \$10                                                                                                    |
| Km Jeanne Miller<br>Km Steve Miller                                                                                                    | Submit and go to confirmation page                                                                                                    |
|                                                                                                    |                                                                                                    |

Double-check that everything is correct as shown on this page BEFORE clicking on the "Confirm" button.

Note that the AVA will keep \$2 and NWFT will receive \$4 for this walk. This is roughly the same net amount that the club keeps from every walk.

(The AVA portion provides our club with liability insurance.)

| ◆ Up My Books | My Event Bank Registration                                                                                                    | Directions <b>Finish Table</b> My Insert C |
|---------------|----------------------------------------------------------------------------------------------------|--------------------------------------------|
| Confirmation  |                                                                                                    |                                            |
|               | Please confirm that the following people wi<br>receive the listed credit for the event.                                           | III Back to edit                           |
|               | Completed on: Wed, Mar 31st, 2021                                                                                                 |                                            |
|               | Jeanne Miller<br>Distance: 10 Km<br>Stamps:<br>IVV DISTANCE<br>IVV EVENTS                                                         |                                            |
|               | Steve Miller<br>Distance: 10 Km<br>Stamps:<br>IVV DISTANCE<br>IVV EVENTS                                                          |                                            |
|               | Please note that there is no ability to modify stamps after you have confirmed this regist correct any errors before you confirm. | iy the stamps or add<br>tration. You must  |
|               | BOOKS: People must have the correct bool<br>account profile in order to receive a stamp<br>special program.                       | ks selected in their<br>for that specific  |
|               | \$4.00 (coupon applied) will be paid to the cl                                                                                    | lub.                                       |
|               | Confirm, pay and receive sta                                                                                                    | amps                                       |

#### Step 4 (continued)

This is what the Event Bank looks like after clicking on the blue "Confirm, pay and receive stamps" button.

The Event Bank started with \$30, two walkers (for the one walk) were paid for, and the new balance is \$24, ready for the next OSB walk.

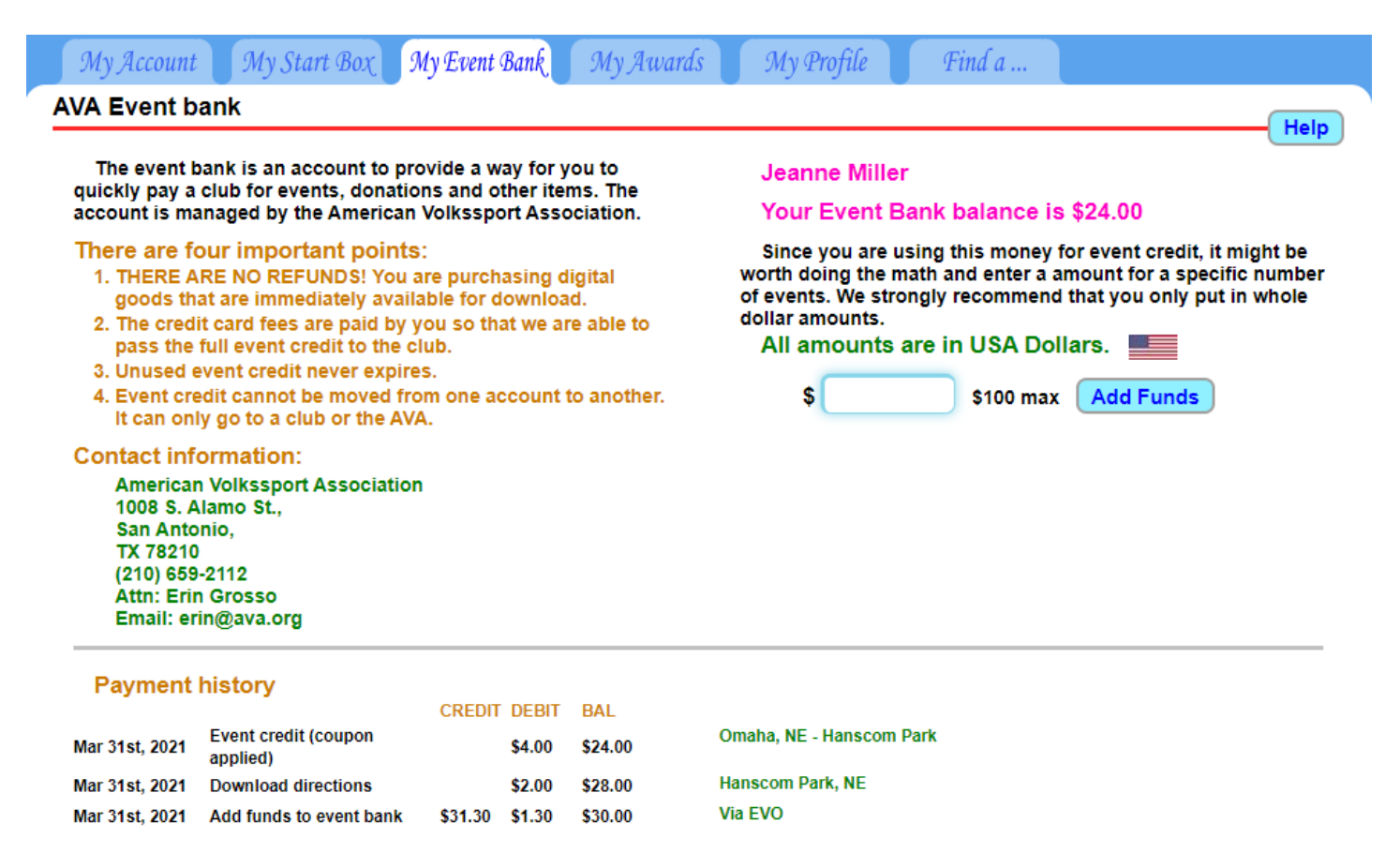

This is what pops up when you click the "Confirm" button.

Click "Got it!" to move on.

| <b>MyAyA</b> Fun, Fitness,                                                                                                    | and Friendship                                                                                                    | My Account Logout                                               |
|----------------------------------------------------------------------------------------------------|----------------------------------------------------------------------------------------------------|-----------------------------------------------------------------|
| My Books       My         OSB Insert cards       OSB Insert cards         These are your personal active ins<br>be added to these cards. After 8 ev<br>Click HELP (above and to right) for<br>View previously down         IVV DISTANCE         Download picture         Mar 31st, 2021       Omaha, NE<br>Hanscom Park | Please note that the insert cards shown<br>here are for you personally. Other people's<br>cards are found in their own account. You<br>will need to give a 'connection code' to a<br>person to see their account and download<br>their insert cards.<br>Got it! | Finish Table My Insert Cards<br>Help<br>Download PDF<br>aha, NE |

#### Step 5 (continued)

This is what pops up when you click the "Confirm" button.

*Before* you download a picture or PDF, be sure to \_\_\_\_\_ read the "Help" button.

(See next slide.)

| муау                              | 🖌 Fun, I                                                   | Fitness, and Frien                                                                   | dship                        |                  | Му Асс       | ount Logout     |
|-----------------------------------|------------------------------------------------------------|--------------------------------------------------------------------------------------|------------------------------|------------------|--------------|-----------------|
| <b>↓</b> Up                       | My Books                                                   | My Event Bank                                                                        | Registration                 | Directions       | Finish Table | My Insert Cards |
| SB Inser                          | t cards                                                    |                                                                                      |                              |                  |              | Hal             |
| These an<br>be added<br>Click HEI | e your personal a<br>I to these cards.<br>LP (above and to | active insert cards. New e<br>After 8 events, a new card<br>right) for more details. | events will<br>d is created. |                  |              |                 |
|                                   | View previou                                               | siy downloaded cards                                                                 |                              | Download picture |              | Download PDF    |
|                                   | E                                                          |                                                                                      |                              | Hanscom Park     | iana, NE     |                 |
| Downl                             | oad picture                                                | Downl                                                                                | oad PDF                      |                  |              |                 |
| Max 21a                           | t, 2021 Omaha                                              | a, NE                                                                                |                              |                  |              |                 |
| War ors                           |                                                            |                                                                                      |                              |                  |              |                 |

#### Step 5 (continued)

You can save downloading until you have 8 events OR you can download every time you complete an event.

AVA is allowing walkers to cut apart their insert cards and paste the stamps in their books.

If you don't like doing that, then it's best to wait until you have enough events to fill up a card (8) or enough to complete a book.

| МуА                                | 🖌 Fun, Fitness, and Friendship                                                                                                    | My Account L                                                                                                    | Cogout   |
|------------------------------------|----------------------------------------------------------------------------------------------------|----------------------------------------------------------------------------------------------------|----------|
| <b>↓</b> <i>U</i> p                | My Books My Event Bank Registration Directions                                                                                                    | Finish Table My Inse                                                                                                    | rt Cards |
| OSB Ins<br>These<br>be ad<br>Click | Help with Insert Cards This page is the simple way to manage your personal insert cards. Each card can ha The list shows your current event, distance and special programs insert cards. The ind as a purple box with the events listed for that card. Once a card is full, another card will You can choose when to print a insert card (it may have only one event on it), howev downloaded, the card is locked (Stamps cannot be added), and disappears from this list embarrassing mistake of using a card twice. You may want to download and print an insert card if it completes the number of ent an Event, Distance or program book. Previously downloaded cards can be viewed and reprinted if you need to. Just click downloaded cards' to see these older cards. TiP: The downloaded picture is something you can send to Costco, CVS etc. to be pr photo. A little money for a very nice result. WARNING: Once a special program club challenge has ended, and you have no stam program no longer appears in this list. This system follows the official rules concerning stamps. | ave up to 8 stamps on it.<br>dividual cards are shown<br>II be created.<br>ver once it has been<br>st. This helps prevent the<br>ries you require to fill up<br>on 'View and manage<br>rinted on a 4 by 6 inch<br>hps on the card, the<br>g when you may collect | Help     |

This is a downloaded picture of the Event credit for the Omaha, NE – Hanscom Park year round walk.

The "stamp" adds the month and day walked, and a control block after the image of a walker.

It is \*approximately\* the same size and shape as a paper Insert Card and has space for 8 events.

Anecdotes from Facebook say to print at 80% for best fit.

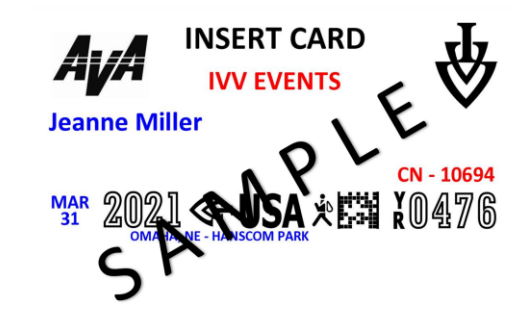

CUT OFF TO MATCH BOOKS

#### Extra step

Recall that this walker had a connection to another walker and registered both walkers. Where do you find the "connected walker's" Event and Distance stamps?

- 1. Login
- 2. My Account
- 3. "Connected Walker"

Notice that the connected walker's screen is a different color!

| MyAvA Fun, Fitness, and Friendship                                                                                                    | My Account Logout                                                                                                    |
|----------------------------------------------------------------------------------------------------|----------------------------------------------------------------------------------------------------|
| My Account My Start Box My Event Bank My Awar                                                                                                    | ds My Profile Find a                                                                                                    |
| Account home and status                                                                                                    | Help                                                                                                    |
| Hello Jeanne Miller<br>The following items may need your attention. Click on the 'GO' to<br>take you there. If the item has an "X", click it to dismiss the item.<br>There are currently no items in this list | CLUBS. PEOPLE THAT I CAN MANAGE<br>Click name to select and go manage<br>Steve Miller<br>ACTION CODES<br>Action codes include Walk Friend codes, Account Management<br>codes, and Email Verification codes. Any of these codes can be<br>entered here. Read the help to see the list of code types.<br>Submit code                                                        |
| MyAyA Fun, Fitness, and Friendship                                                                                                    | My Account Logout<br>Awards Profile Find a                                                                                                    |
| Steve Miller                                                                                                    |                                                                                                    |
| The following items may need your attention. Click on the 'GO' to take you there. If the item has an "X", click it to dismiss the item.<br>There are currently no items in this list                           | CLUBS. PEOPLE THAT I CAN MANAGE You can manage a persons account but you cannot in turn manage something that they have permission to manage! Jeanne Miller ACTION CODES Action codes include Walk Friend codes, Account Management codes, and Email Verification codes. Any of these codes can be entered here. Read the help to see the list of code types. Submit code |

#### Extra step (continued)

#### From here:

- 1. Click on "Start Box"
- You'll land on "Registration"; click "Insert Cards" to the right.
- Options for downloading the Insert Cards show up here.

Note that the screen stays that different color the entire time when managing a "connection".

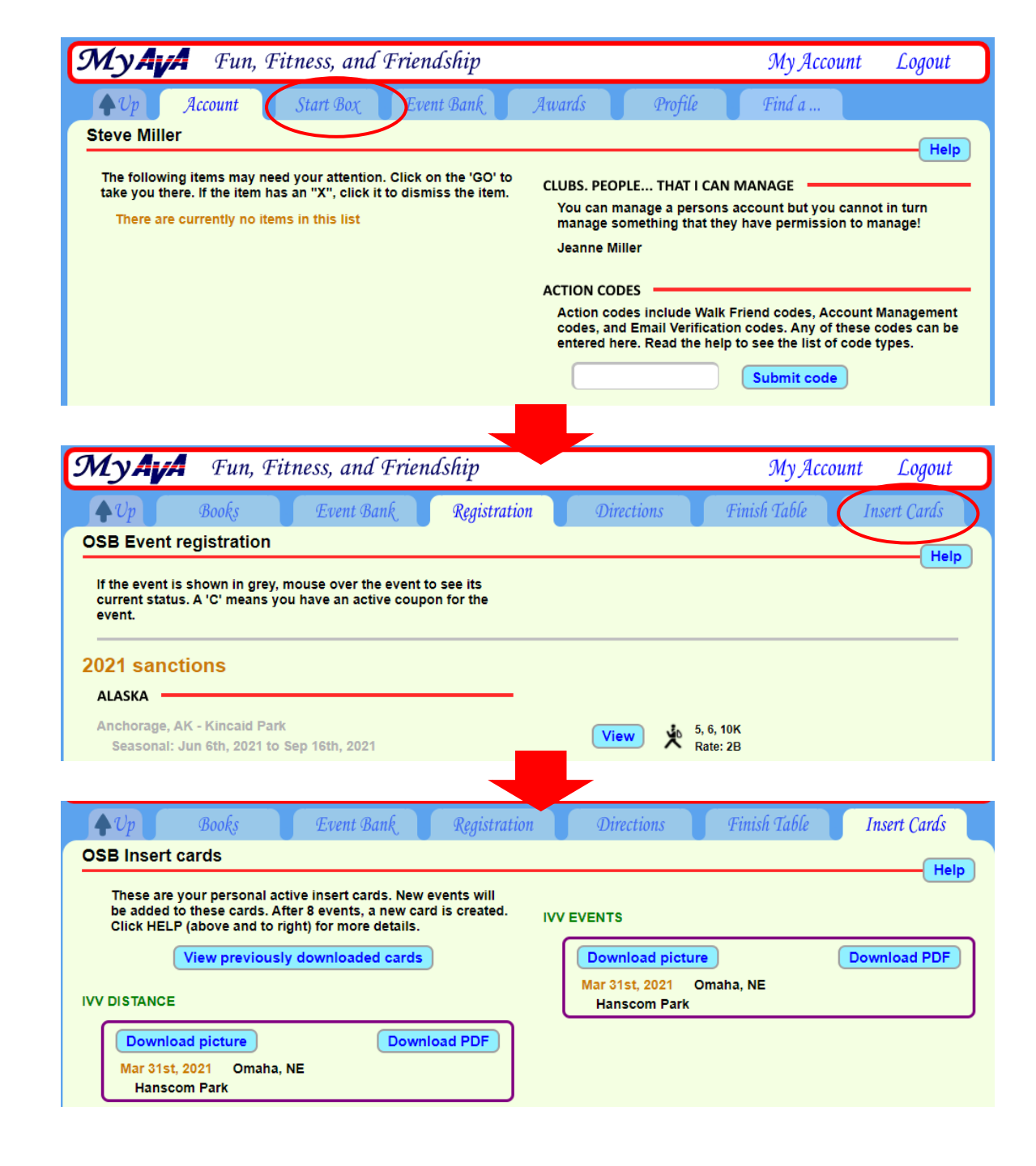